## Création de votre accès SILAE.

Lors de l'activation de votre accès Silae par votre gestionnaire de paye, vous recevez ce mail :

| cas de pro<br>quez ici po<br>is ce mess | Sandra B<br>blême lié à l'affichage de ce message, cliqu<br>ur télécharger des images. Pour protéger la<br>age.                                        | ez ici pour l'afficher dans un<br>a confidentialité, Outlook a                  | n navigateur web.<br>empêché le téléchargemer     | lun. 05              | 5/02/2024                           |
|-----------------------------------------|----------------------------------------------------------------------------------------------------|---------------------------------------------------------------------------------|---------------------------------------------------|----------------------|-------------------------------------|
| de pro<br>z ici po<br>e mess            | blème lié à l'affichage de ce message, cliqu<br>ur télécharger des images. Pour protéger la<br>age.                                                    | ez ici pour l'afficher dans u<br>a confidentialité, Outlook a                   | n navigateur web.<br>empêché le téléchargemei     | at automatique de co |                                     |
| 1                                       |                                                                                                    |                                                                                 |                                                   | in automatique de d  | ertaines i                          |
|                                         | <ul> <li>Cliquez avec le bouton droit ou<br/>appuyez longuement ici pour<br/>télécharger les images. Pour<br/>vous aider à orotéoer votre v</li> </ul> |                                                                                 |                                                   |                      |                                     |
|                                         | Réinitialisation d                                                                                                    | le votre mo                                                                     | ot de passe                                       | e Silae              |                                     |
| P                                       | our réinitialiser votre mot de pa                                                                                                    | sse, merci de suivre                                                            | la procédure suiva                                | inte :               |                                     |
|                                         | Lancez l'application Silae     https://ghn.silae.fr/silae                                                                                              | à partir de l'adresse                                                           | ci-dessous (*) :                                  |                      |                                     |
|                                         | <ul> <li>Au lancement de l'application</li> <li>Renseignez votre id</li> <li>Puis cliquez sur le l</li> </ul>                                          | tion, dans la boite de<br>dentifiant : <b>(Constant</b><br>lien "Mot de passe o | e dialogue de conne<br>concentration<br>publié ?" | exion :              |                                     |
|                                         | Suivez ensuite la procédu                                                                                                    | re pour modifier votr                                                           | re mot de passe.                                  |                      |                                     |
| (*<br>na                                | ) L'application Silae nécessite le<br>avigateur internet pour initier la                                                                               | e navigateur Microso<br>communication ave                                       | oft Edge. Veuillez u<br>c l'application.          | tiliser ce           |                                     |
|                                         | Silae.fr                                                                                                    |                                                                                 |                                                   | × Ci<br>av<br>bc     | iquez<br>rec le<br>suton<br>roit ou |

Report File

: https://ghn.silae.fr/silae

Vous cliquez sur le lien à ouvrir dans le navigateur Edge

(Attention à bien vous mettre sur Edge et non Google ou Firefox, car cela ne fonctionnera pas.)

## Vous arrivez sur cette fenêtre :

| C C C C Sans titre × Sans titre  | × +                                                                                                    |
|----------------------------------|----------------------------------------------------------------------------------------------------|
| C L U nttps://gnn.silae.tr/silae | Ouvrir ce fichier ?<br>Voulez-vous ouvrir silaeClient.application ?<br>De : ghn.silae.fr<br>Signaler le fichier comme non sécurisé<br>Ouvrir Annuler |

Vous cliquez sur « ouvrir », puis vous accédez à la page d'accueil du logiciel :

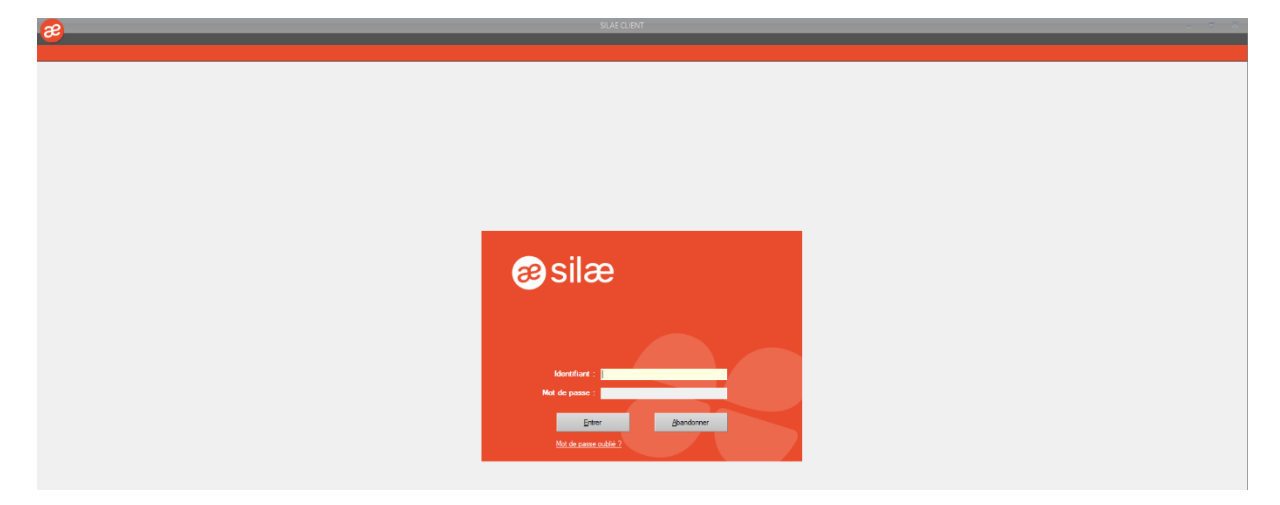

Vous saisissez votre identifiant (uniquement l'adresse mail) transmis dans le mail reçu, puis vous cliquez sur « mot de passe oublié ». Vous arrivez sur cette fenêtre, puis cliquez sur « envoyer le code de renouvellement »

| Réinitialisation de votre mot de passe                                                                                                    |
|----------------------------------------------------------------------------------------------------|
| Bienvenue dans l'interface de réinitialisation du mot de passe.<br>Cette procédure va vous permettre de réinitialiser votre mot de passe en utilisant un code de<br>renouvellement expédié à l'adresse email associée à votre compte utilisateur.<br>Renseignez votre identifiant et cliquez sur le bouton ci-dessous pour recevoir le code. |
|                                                                                                    |
| Identifiant : Envoyer le code de renouvellement                                                                                                    |
|                                                                                                    |

Une fois cliqué, votre écran passe automatiquement sur :

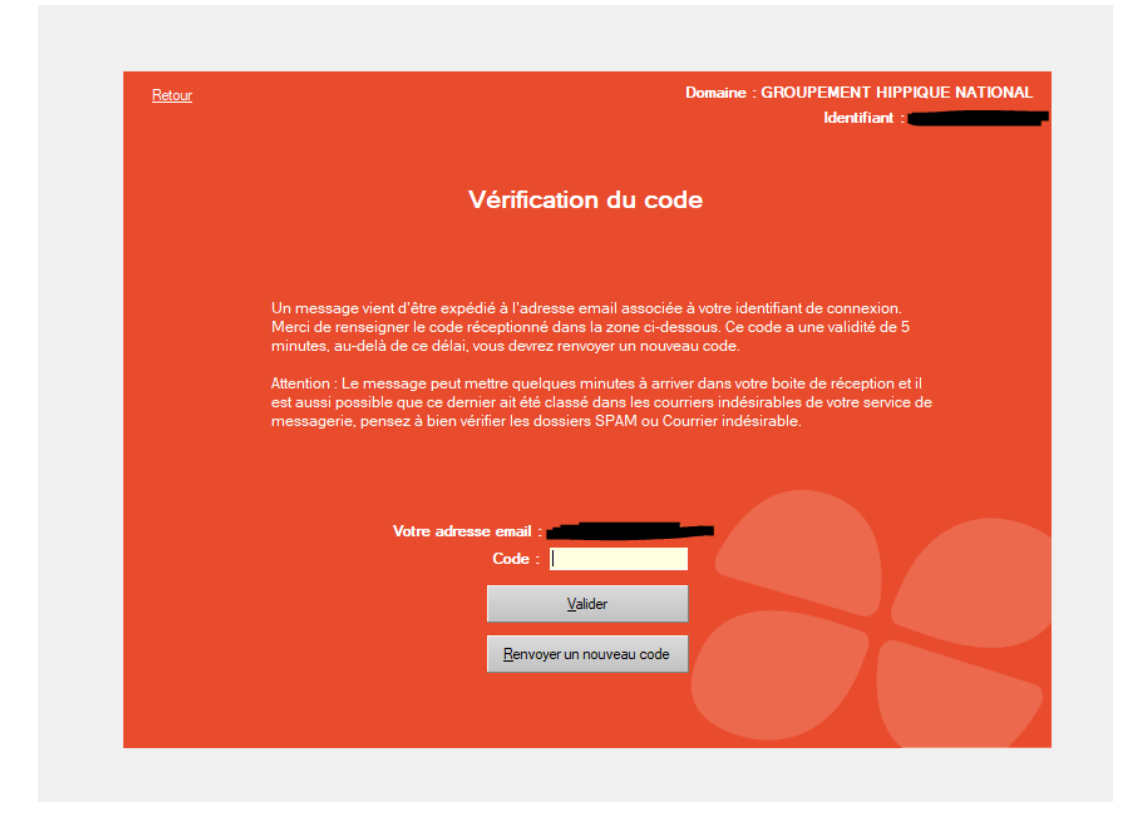

Vous allez donc recevoir par mail :

| Silae - Code de validation                                                                                                    |                                                                                                    |                                               |                     |                            |
|----------------------------------------------------------------------------------------------------|----------------------------------------------------------------------------------------------------|-----------------------------------------------|---------------------|----------------------------|
| noreply@silae.fr                                                                                                    | 🙂 🕤 Répondre                                                                                                    | ≪                                             | → Transférer        | <b>i</b>                   |
| A Sandra B                                                                                                    |                                                                                                    |                                               | lun. 0              | 5/02/2024 17:              |
| <ul> <li>En cas de problème lié à l'affichage de ce message,<br/>Cliquez ici pour télécharger des images. Pour proté<br/>dans ce message.</li> </ul> | cliquez ici pour l'afficher dans un<br>ger la confidentialité, Outlook a                                                         | n navigateur web.<br>empêché le téléchargemei | nt automatique de c | ertaines imag              |
|                                                                                                    |                                                                                                    |                                               |                     |                            |
|                                                                                                    |                                                                                                    |                                               |                     |                            |
|                                                                                                    | Cliquez avec le bouton droit ou<br>appuyez longuement ici pour<br>télécharger les images. Pour<br>vous aider à protéger votre v. | ~                                             |                     |                            |
| Réinitialisat                                                                                                    | ion de votre                                                                                                    | mot de pa                                     | sse                 |                            |
| Une demande de réinitial<br>ut                                                                                                    | isation du mot de passe<br>ilisateur dont l'identifiant                                                                          | a été initiée pour l<br>: est :               | e compte            |                            |
|                                                                                                    |                                                                                                    |                                               |                     |                            |
|                                                                                                    |                                                                                                    | i                                             |                     |                            |
| Si cette demande est val<br>nécessaire                                                                                                    | ide, vous trouverez ci-de<br>∋ à la réinitialisation du r                                                                        | essous le code de v<br>not de passe.          | validation          |                            |
| Merci de recopier ce code d                                                                                                    | lans la zone prévue à ce                                                                                                    | et effet dans l'applic                        | cation Silae.       |                            |
| Attention, la durée de validit<br>vous devrez                                                                                                    | é de ce code est de 5 m<br>initier une nouvelle den                                                                              | ninutes. Au delà de<br>nande de code.         | cette durée,        |                            |
|                                                                                                    |                                                                                                    |                                               |                     |                            |
|                                                                                                    | 9420 9469                                                                                                    |                                               |                     |                            |
|                                                                                                    | 01200100                                                                                                    |                                               |                     |                            |
|                                                                                                    |                                                                                                    |                                               |                     | liquez                     |
| Silae.fr                                                                                                    |                                                                                                    |                                               | an<br>b<br>d        | rec le<br>outon<br>roit ou |

Il vous suffit de copier/coller le code ou de le saisir, puis valider.

Vous pouvez à présent personnaliser votre mot de passe, puis valider.

|               |                                                                                                    | Identifiant :                                                                                                    |  |  |  |
|---------------|----------------------------------------------------------------------------------------------------|----------------------------------------------------------------------------------------------------|--|--|--|
|               |                                                                                                    |                                                                                                    |  |  |  |
|               |                                                                                                    |                                                                                                    |  |  |  |
|               |                                                                                                    |                                                                                                    |  |  |  |
|               | Saisie de votre n                                                                                                    | Saisie de votre nouveau mot de passe                                                                                                    |  |  |  |
|               |                                                                                                    |                                                                                                    |  |  |  |
|               | Merci de renseigner le nouveau mot de pass                                                                                                    | se pour votre compte. Attention, ce dernier devra                                                                                                    |  |  |  |
|               | potentienement respecter les preconisations                                                                                                    | ue securite imposees par voire organisation.                                                                                                    |  |  |  |
|               |                                                                                                    |                                                                                                    |  |  |  |
|               | Nouveau mot de passe :                                                                                                    | Complexité - très faible                                                                                                    |  |  |  |
|               | Confirmez votre nouveau mot de passe :                                                                                                    |                                                                                                    |  |  |  |
|               |                                                                                                    | Valider                                                                                                    |  |  |  |
|               |                                                                                                    |                                                                                                    |  |  |  |
|               |                                                                                                    |                                                                                                    |  |  |  |
|               |                                                                                                    |                                                                                                    |  |  |  |
|               |                                                                                                    |                                                                                                    |  |  |  |
|               |                                                                                                    |                                                                                                    |  |  |  |
| <u>Retour</u> |                                                                                                    | Domaine : GROUPEMENT HIPPIQUE NATIONA                                                                                                    |  |  |  |
|               |                                                                                                    |                                                                                                    |  |  |  |
|               |                                                                                                    |                                                                                                    |  |  |  |
|               |                                                                                                    |                                                                                                    |  |  |  |
|               |                                                                                                    |                                                                                                    |  |  |  |
|               | Saisie de votre r                                                                                                    | nouveau mot de passe                                                                                                    |  |  |  |
|               | Saisie de votre r                                                                                                    | nouveau mot de passe                                                                                                    |  |  |  |
|               | Saisie de votre r                                                                                                    | nouveau mot de passe                                                                                                    |  |  |  |
|               | Saisie de votre r<br>Merci de rens<br>potentielleme                                                                                                    | nouveau mot de passe                                                                                                    |  |  |  |
|               | Saisie de votre r<br>Merci de rens<br>potentielleme<br>Silae - Réinitialisation d'un r<br>votre nouveau mo<br>Vours pourrez l'util                                                                    | nouveau mot de passe<br>not de passe × :devra<br>ion.<br>It de passe a été enregistré.<br>liser lors de votre prochaine connexion.                            |  |  |  |
|               | Saisie de votre r<br>Merci de rens<br>potentielleme<br>Silae - Réinitialisation d'un r<br>Otre nouveau mo<br>Vous pourrez l'util                                                                      | nouveau mot de passe<br>not de passe × devra<br>ion.<br>It de passe a été enregistré.<br>liser lors de votre prochaine connexion.                             |  |  |  |
|               | Saisie de votre r<br>Merci de rens<br>potentielleme<br>Silae - Réinitialisation d'un r<br>Otre nouveau mo<br>Vous pourrez l'util                                                                      | nouveau mot de passe<br>not de passe × devra<br>ion.<br>It de passe a été enregistré.<br>liser lors de votre prochaine connexion.                             |  |  |  |
|               | Merci de rens       Silae - Réinitialisation d'un r         potentielleme                                                                                                    | nouveau mot de passe<br>not de passe × devra<br>ion.<br>t de passe a été enregistré.<br>liser lors de votre prochaine connexion.<br>OK fort                   |  |  |  |
|               | Merci de rens       Silae - Réinitialisation d'un r         Optimization       Optimization         Image: Confirmez votre nouveau mot de passe :       Image: Confirmez votre nouveau mot de passe : | nouveau mot de passe<br>not de passe × devra<br>ion.<br>t de passe a été enregistré.<br>liser lors de votre prochaine connexion.<br>OK fort<br><u>Valider</u> |  |  |  |
|               | Merci de rens<br>potentielleme       Silae - Réinitialisation d'un r         Image: Confirmez votre nouveau mot de passe :       Image: Confirmez votre nouveau mot de passe :                        | nouveau mot de passe<br>not de passe × devra<br>ion.<br>t de passe a été enregistré.<br>liser lors de votre prochaine connexion.<br>OK fort<br>Valider        |  |  |  |

Vous pouvez à présent vous connecter avec votre mot de passe personnalisé.

| æ silæ                |            |  |
|-----------------------|------------|--|
|                       |            |  |
|                       |            |  |
|                       |            |  |
| Identifiant :         |            |  |
| Mot de passe :        |            |  |
| Entrer                | Abandonner |  |
| Mot de passe oublié ? |            |  |